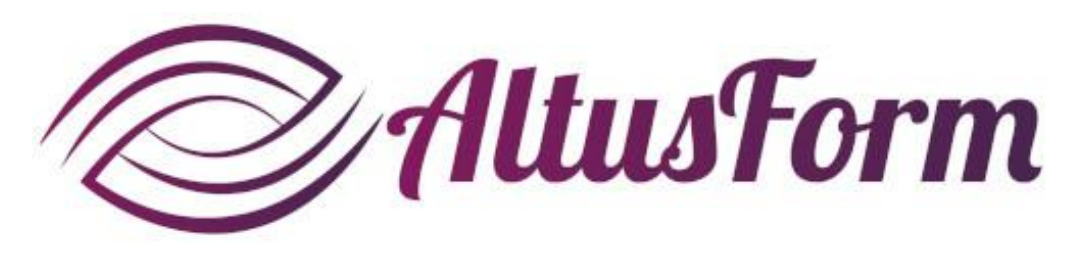

présente

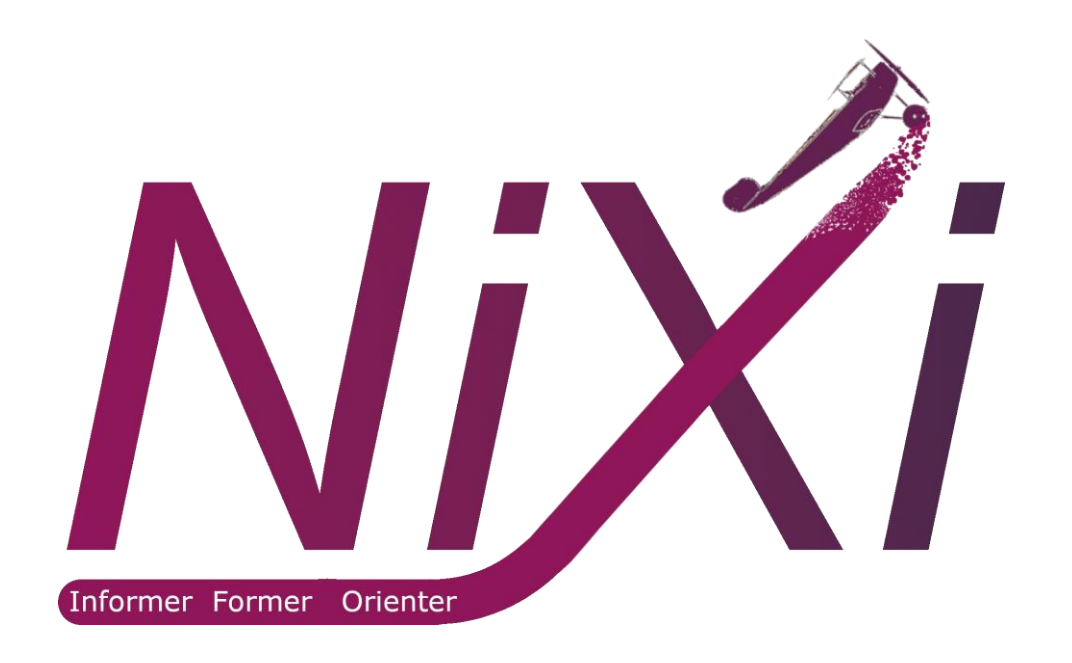

Mettre à jour l'application (APK) Casques Oculus Go, Pico G2 et G3

#### Sommaire

| 1. | Pour les casques Oculus Go et Pico G2                       | р. З  |
|----|-------------------------------------------------------------|-------|
| 2. | Pour le casque Pico G3                                      | p. 12 |
| 3. | Pour supprimer Nixi et le réinstaller sur le casque Pico G3 | p. 14 |

Dans une démarche RSE, merci de ne pas imprimer ce document ou de vous limiter aux pages strictement nécessaires

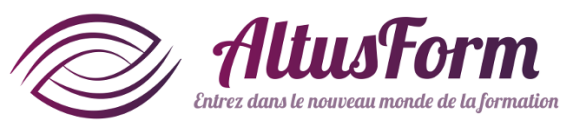

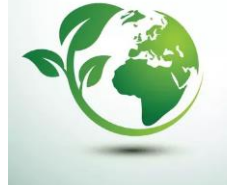

Pour : Oculus Go Pico G2

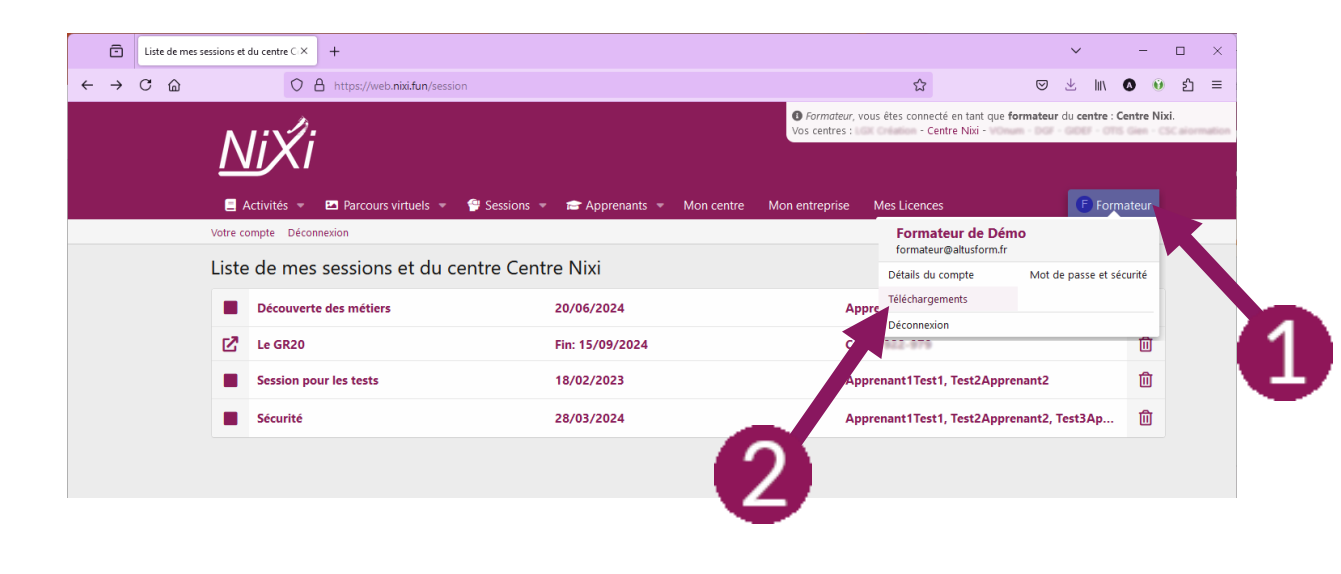

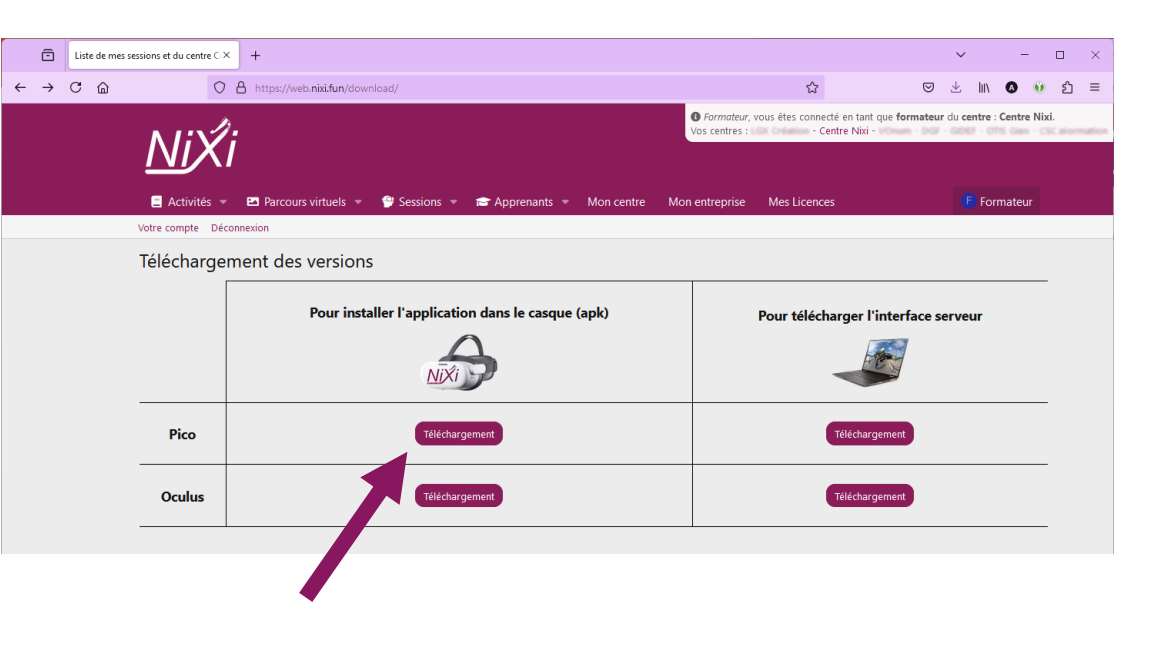

#### Connectez-vous à votre session sur

https://web.nixi.fun

*Cliquez sur votre nom* (1) *puis sur* Téléchargements (2)

#### Cliquez sur Téléchargement dans la ligne Pico

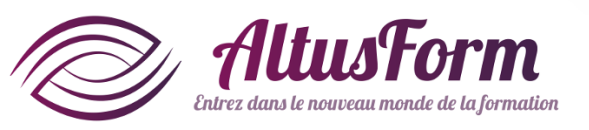

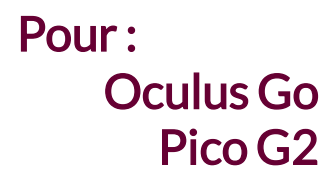

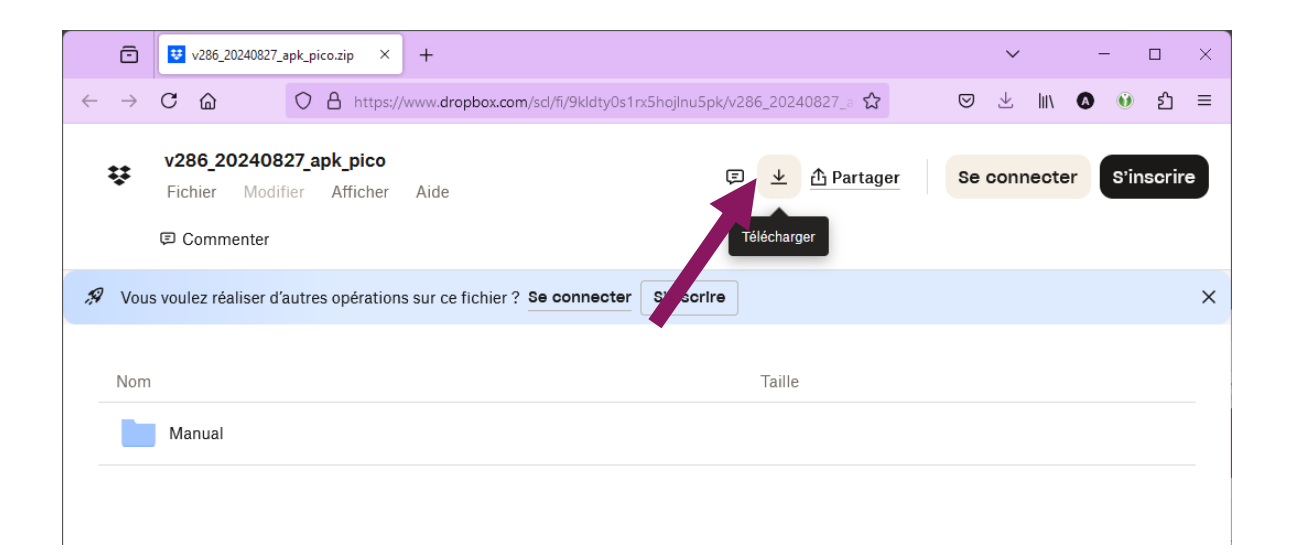

Dans l'onglet qui s'est ouvert, cliquez sur Télécharger

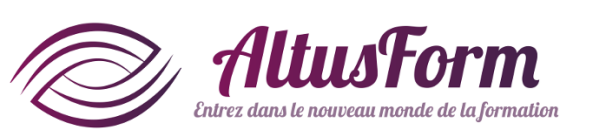

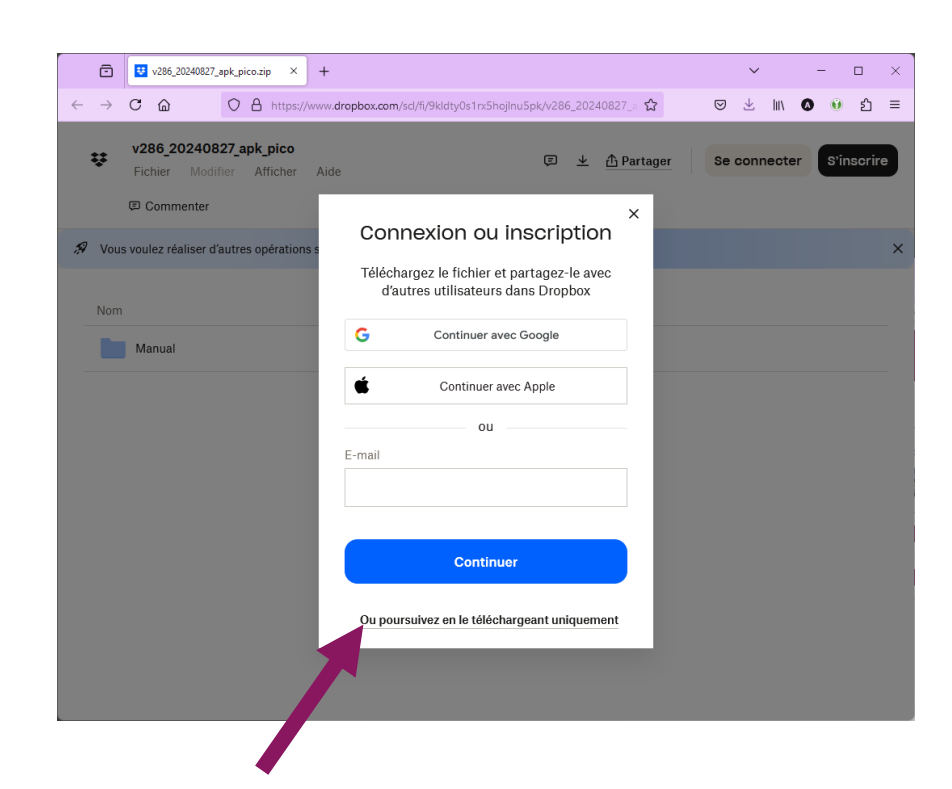

*En bas de la fenêtre, cliquez sur* Ou poursuivez en le téléchargeant uniquement *Préférez une connexion à la fibre pour télécharger le fichier (presque 500Mo)* 

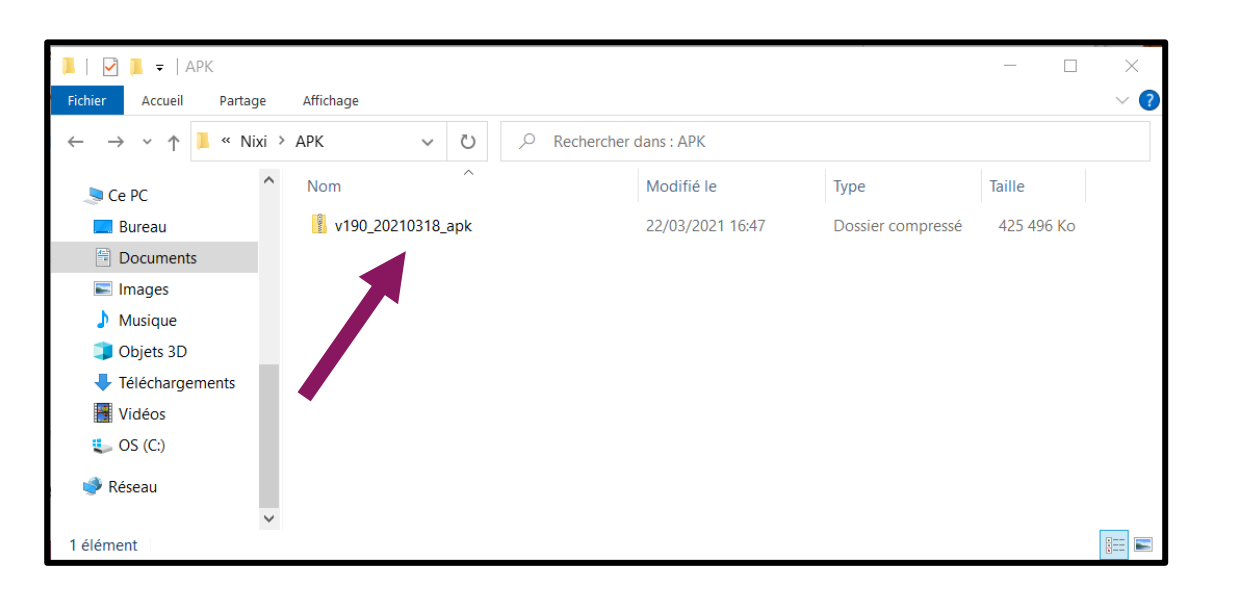

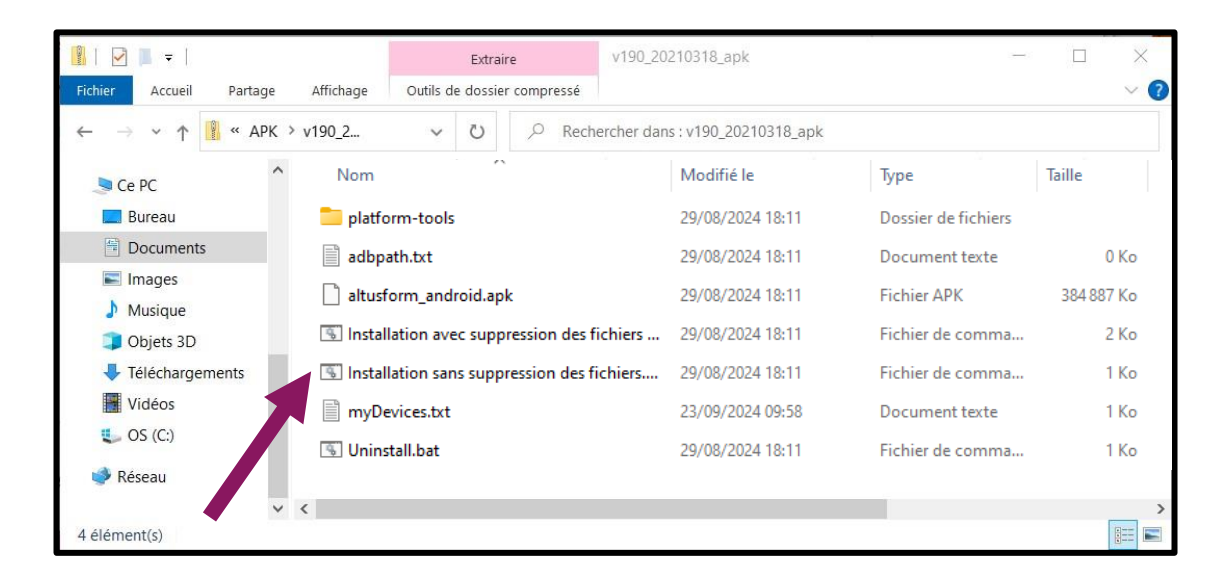

Pour:

**Oculus** Go

Pico G2

#### Double cliquez sur le fichier téléchargé

*Accédez au répertoire concernant l'APK et double cliquez sur le fichier* Installation sans suppression des fichiers

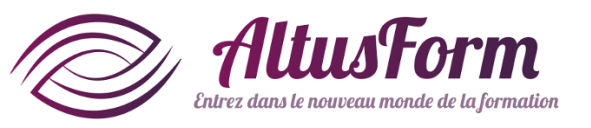

| culus Go |
|----------|
| Pico G2  |
|          |

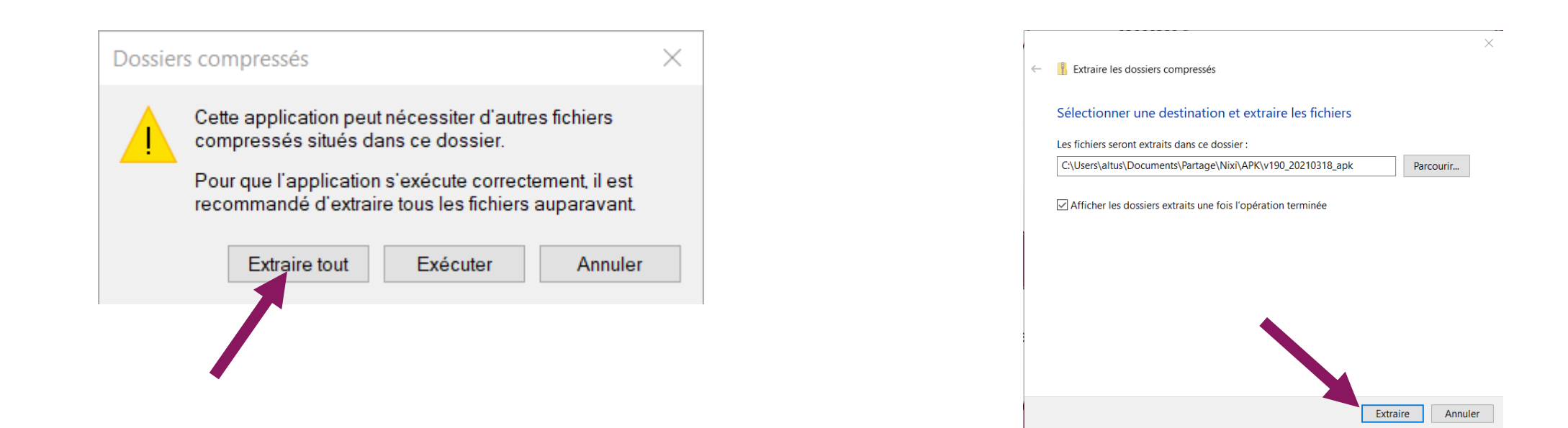

#### *Cliquez sur* Extraire tout

*Cliquez sur* Extraire *dans la deuxième fenêtre* 

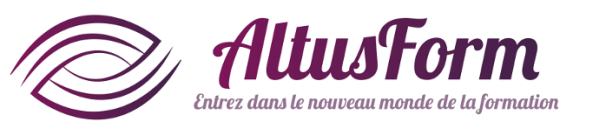

### **Connecter le casque**

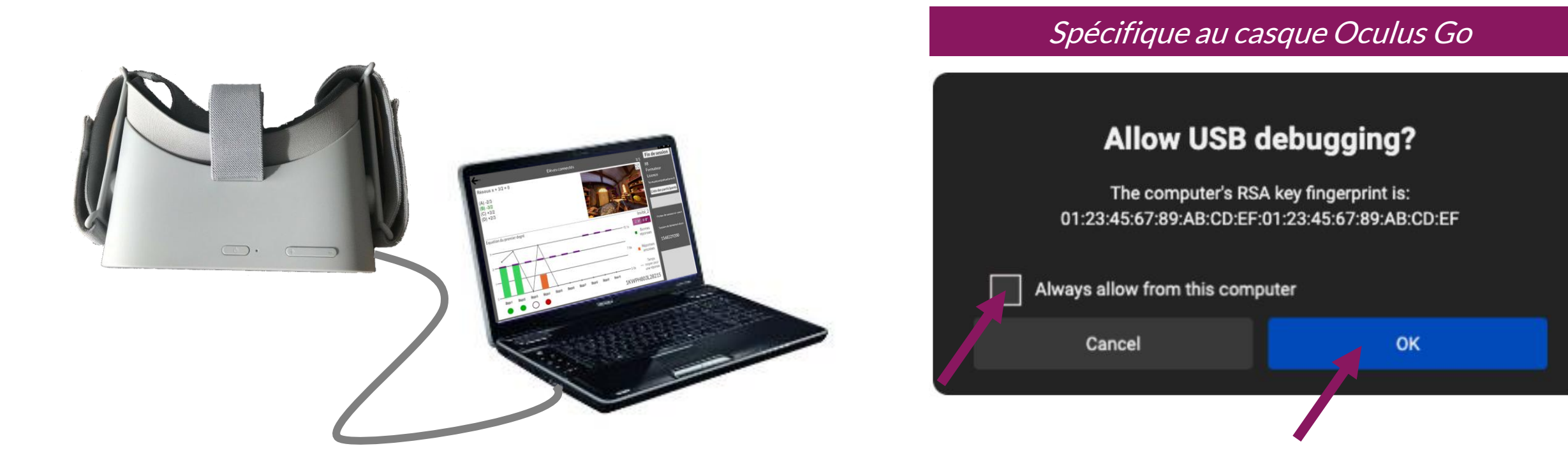

*Démarrez le casque et connectez le à votre PC avec le câble USB qui vous sert à recharger votre casque.* 

Dans le casque, la première fois que vous le connectez à votre PC il est nécessaire de cocher la case Toujours autoriser depuis cet ordinateur puis cliquez sur OK

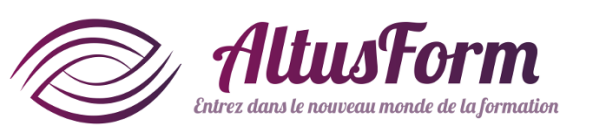

## **Installer** l'application

#### Pour : Oculus Go Pico G2

| 🔋   🖸 📕 👻                  | Extraire                               | v190_20210318_apk               | -                   |            |
|----------------------------|----------------------------------------|---------------------------------|---------------------|------------|
| Fichier Accueil Partage Al | ffichage Outils de dossier compressé   |                                 |                     | ~ ?        |
| ← → × ↑ 🔋 « APK > v19      | 90_2 🗸 🖸 🔎 Reche                       | ercher dans : v190_20210318_apk |                     |            |
| Ce PC                      | Nom                                    | Modifié le                      | Туре                | Taille     |
| Bureau                     | platform-tools                         | 29/08/2024 18:11                | Dossier de fichiers |            |
| Documents                  | adbpath.txt                            | 29/08/2024 18:11                | Document texte      | 0 Ko       |
| Images Musique             | altusform_android.apk                  | 29/08/2024 18:11                | Fichier APK         | 384 887 Ko |
| Objets 3D                  | Installation avec suppression des f    | ichiers 29/08/2024 18:11        | Fichier de comma    | 2 Ko       |
| Téléchargements            | 📧 Installation sans suppression des fi | ichiers 29/08/2024 18:11        | Fichier de comma    | 1 Ko       |
| Vidéos                     | myDevices.txt                          | 23/09/2024 09:58                | Document texte      | 1 Ko       |
| US (C:)                    | S Uninstall.bat                        | 29/08/2024 18:11                | Fichier de comma    | 1 Ko       |
| 🕩 Réseau                   | —                                      |                                 |                     |            |
| ~ <                        |                                        |                                 |                     | >          |
| 4 élément(s)               |                                        |                                 |                     |            |

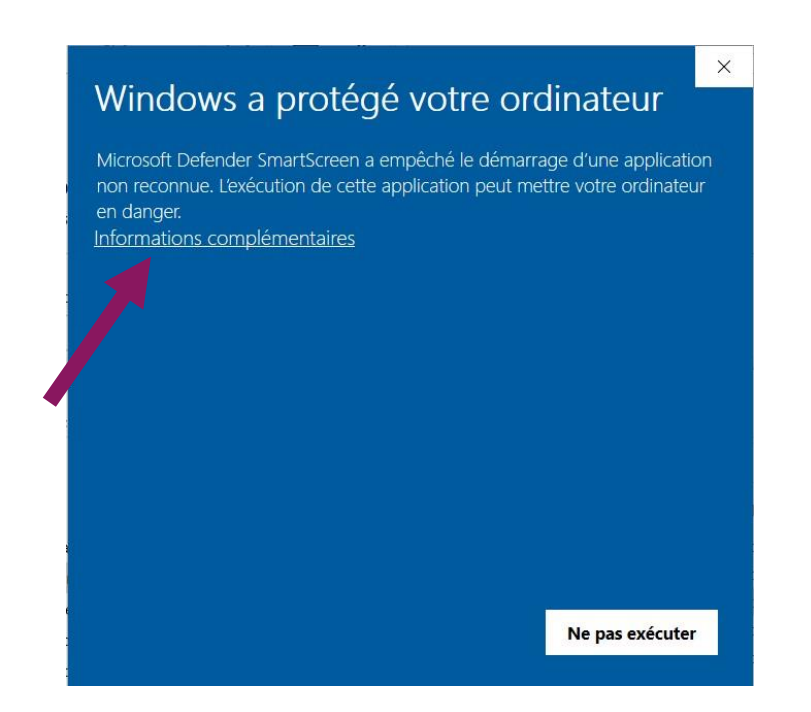

*Dans le répertoire extrait à l'étape Récupérer l'application, double cliquez sur le fichier* Installation sans suppression des fichiers *Une boîte de dialogue Windows s'ouvre. Cliquez sur* Informations complémentaires

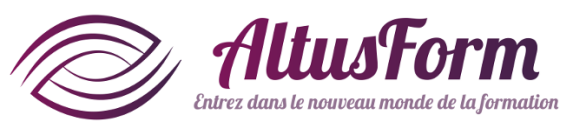

## **Installer** l'application

Pour : Oculus Go Pico G2

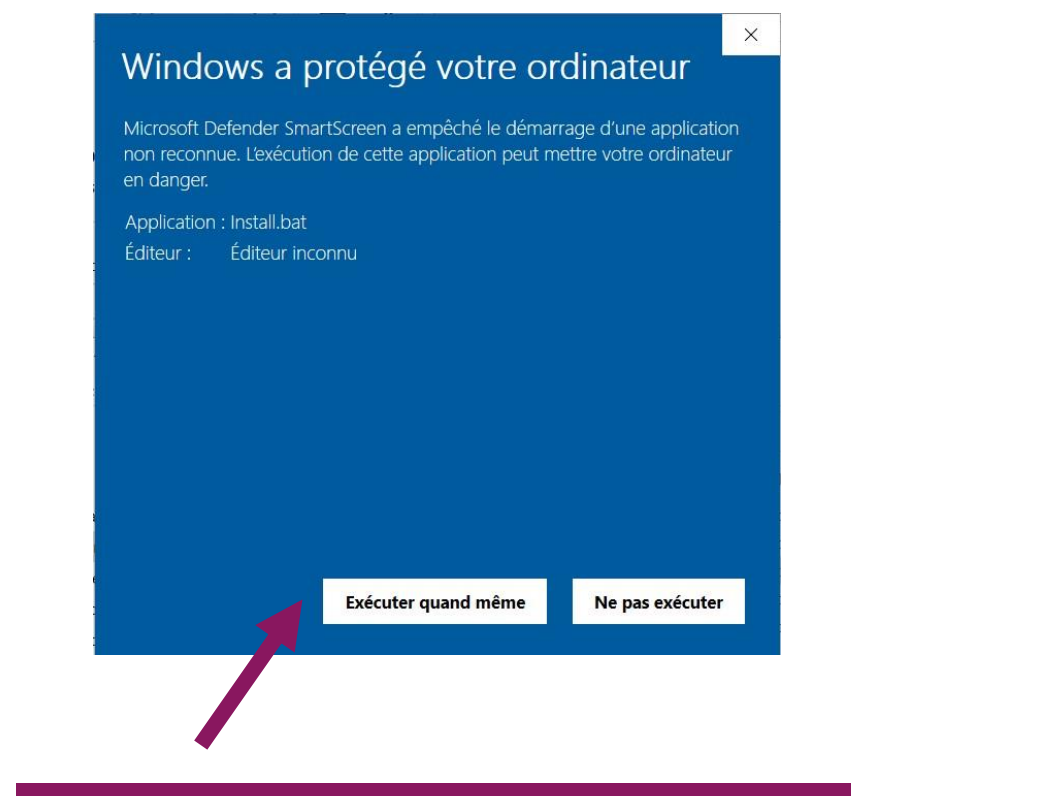

#### Cliquez sur Executer quand même

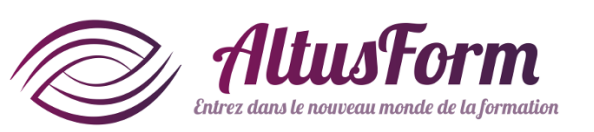

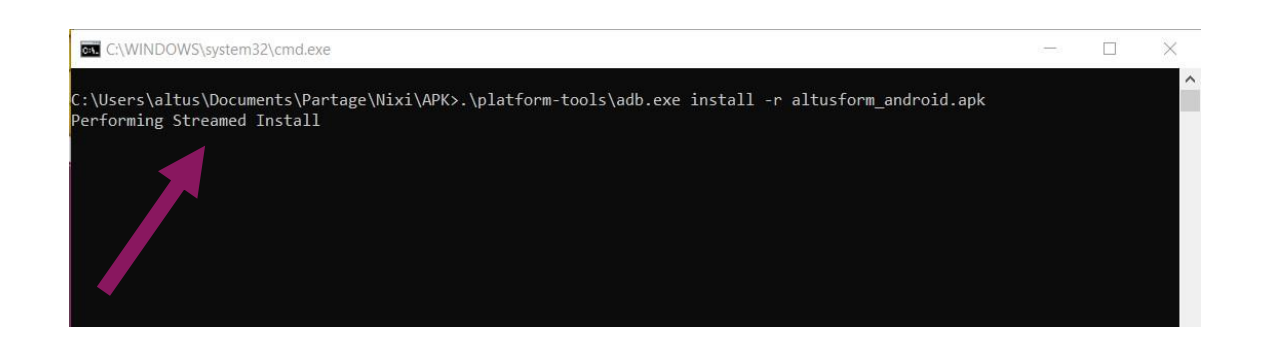

C:\WINDOWS\system32\cmd.exe C:1.

- 🗆 🗙

C:\Users\altus\Documents\Partage\Nixi\APK>.\platform-tools\adb.exe install -r altusform\_android.apk Performing Streamed Install Success

sers\altus\Documents\Partage\Nixi\APK>pause
uyez sur une touche pour continuer...

*Une nouvelle fenêtre s'ouvre. L'information* Performing Streamed Install *indique un bon fonctionnement. Attendre l'affichage* Success *puis appuyez sur une touche. La fenêtre se ferme.* 

## **Erreur à l'installation**

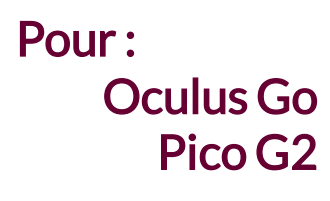

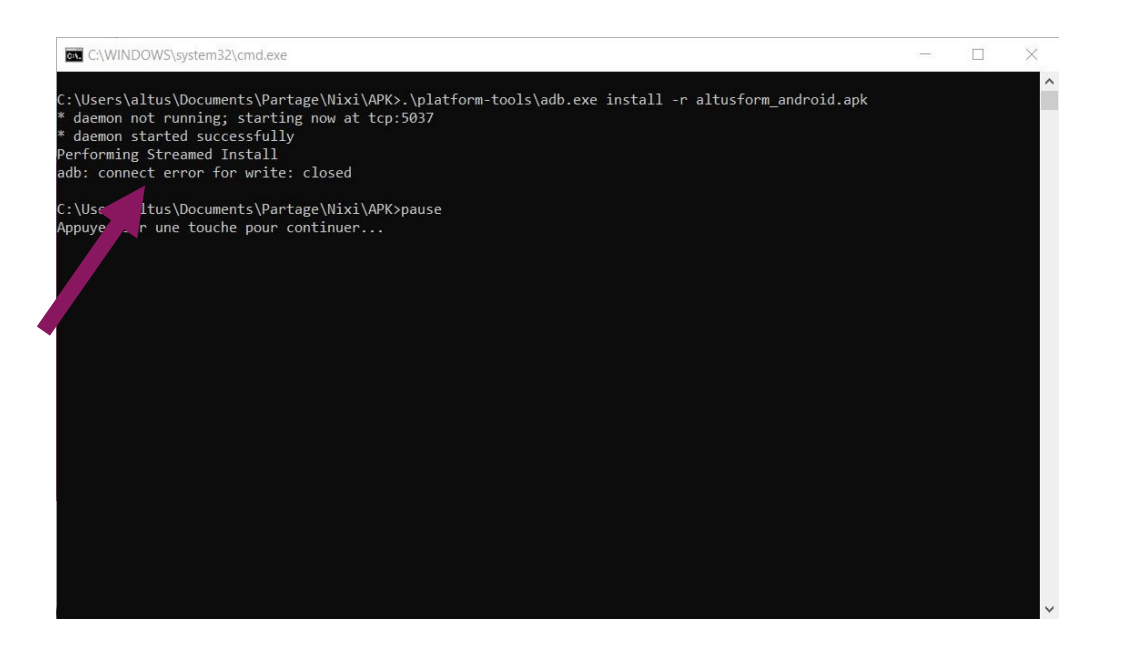

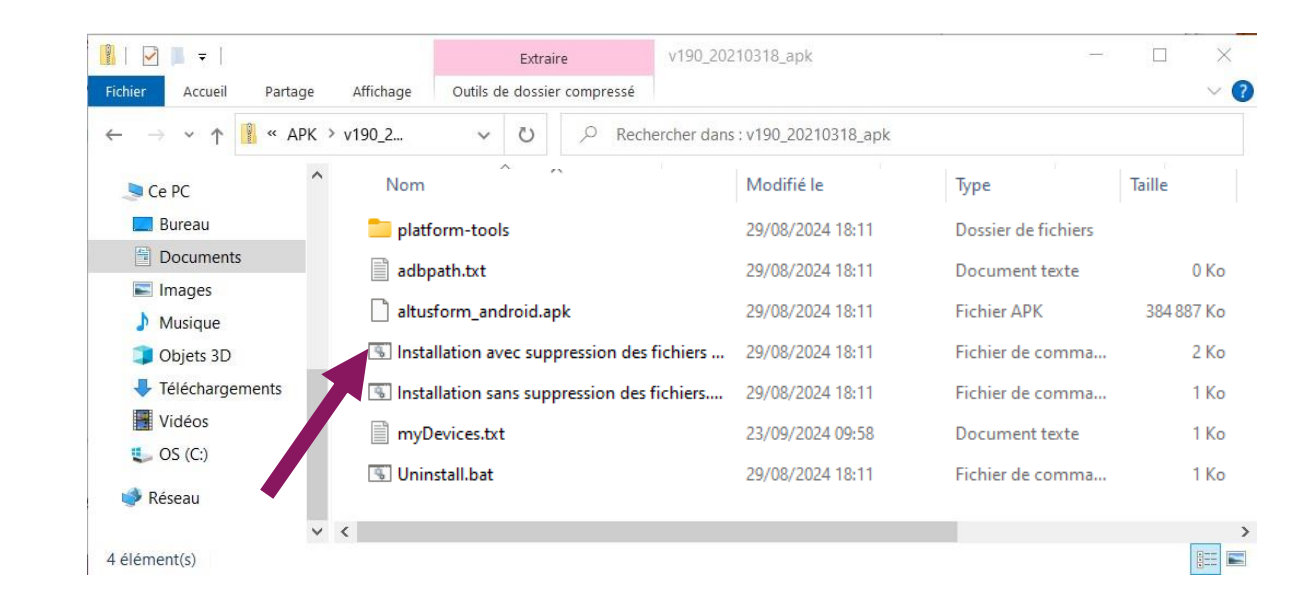

*Si la mention* Success *n'apparait pas et à la place est indiqué un message d'erreur, tapez sur une touche pour fermer la fenêtre. L'installation n'a pas réussi* 

Dans le répertoire extrait à l'étape Récupérer l'application, double cliquez sur le fichier Installation **avec** suppression des fichiers *et reprenez la procédure d'installation une deuxième fois.* 

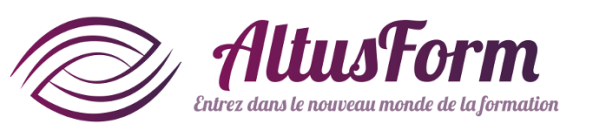

### **Erreur à l'installation**

Pour : Oculus Go Pico G2

|                      | Extraire V1                                 | 90_20210318_apk             | -                   |            |
|----------------------|---------------------------------------------|-----------------------------|---------------------|------------|
| nier Accueil Partage | Affichage Outils de dossier compressé       |                             |                     | $\sim$     |
| → 👻 ↑ 🚺 « APK >      | v190_2 v 🕐 Recherche                        | er dans : v190_20210318_apk |                     |            |
| Ce PC                | Nom                                         | Modifié le                  | Туре                | Taille     |
| E Bureau             | 🚞 platform-tools                            | 29/08/2024 18:11            | Dossier de fichiers |            |
| Documents            | adbpath.txt                                 | 29/08/2024 18:11            | Document texte      | 0 Ko       |
| Images Musique       | altusform_android.apk                       | 29/08/2024 18:11            | Fichier APK         | 384 887 Ko |
| Objets 3D            | 🛞 Installation avec suppression des fichie  | rs 29/08/2024 18:11         | Fichier de comma    | 2 Ko       |
| Téléchargements      | 📧 Installation sans suppression des fichier | rs 29/08/2024 18:11         | Fichier de comma    | 1 Ko       |
| Vidéos               | myDevices.txt                               | 23/09/2024 09:58            | Document texte      | 1 Ko       |
| US (C:)              | 🖲 Uninstall.bat                             | 29/08/2024 18:11            | Fichier de comma    | 1 Ko       |
| 🧼 Réseau             |                                             |                             |                     |            |
| lément(s)            | ¢                                           |                             |                     |            |

*Si la mention* Success *n'apparait toujours pas au deuxième essai, vous pouvez essayer de désinstaller l'application dans un premier temps en double cliquant sur le fichier* Uninstall *avant de recommencer la procédure d'installation* 

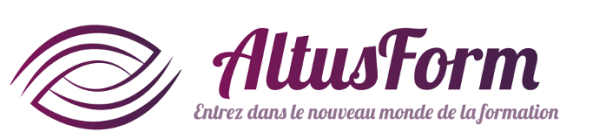

### Mettre à jour l'application sur Pico G3

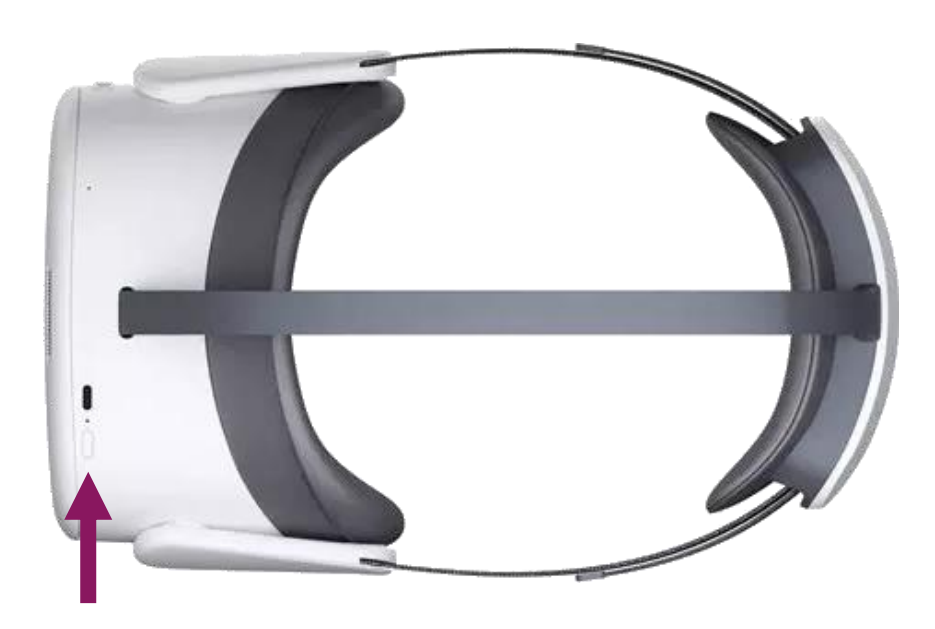

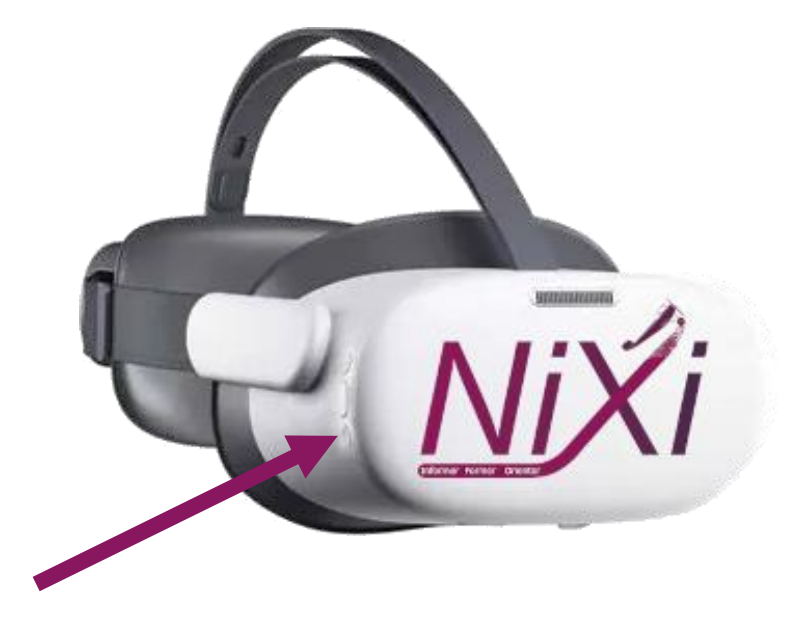

#### Démarrez le casque

*Cliquez sur le bouton Pico (le bouton du bas)* 

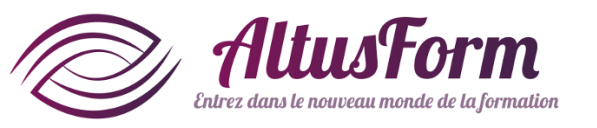

### Mettre à jour l'application sur Pico G3

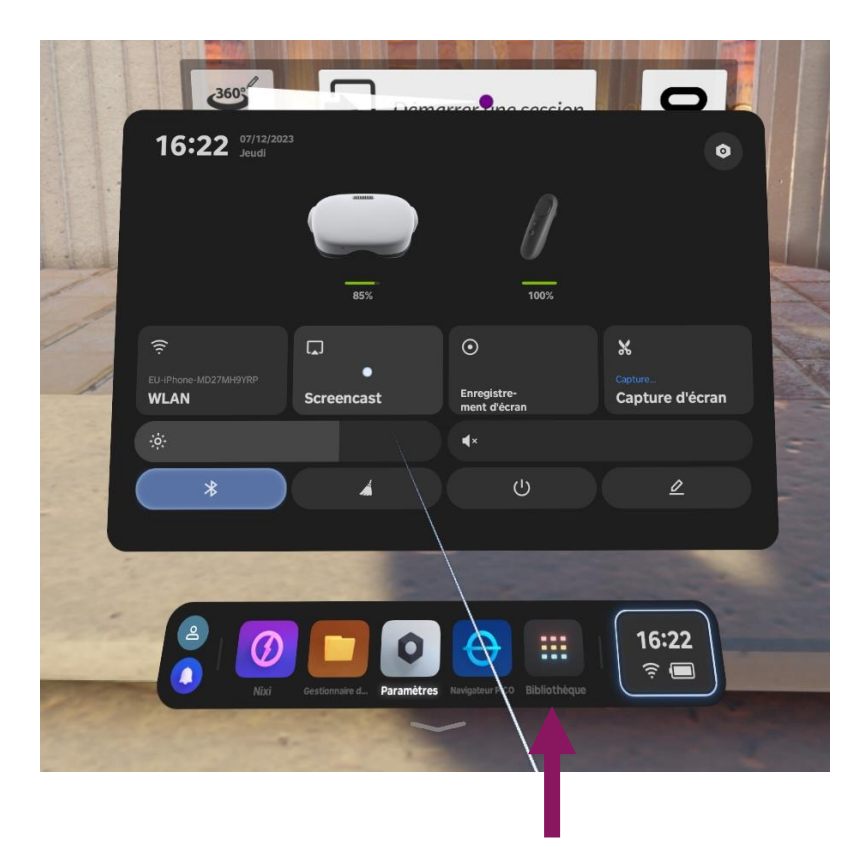

#### Cliquez sur Bibliothèque

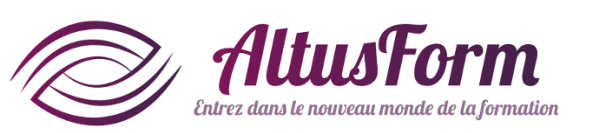

크~ # Bibliothèque Toutes = Toutes Pas ins 18:42 -----

*Si une mise à jour est disponible, un cadenas est visible sur le logo Nixi. Faites un clic long sur l'application puis sélectionnez* Mettre à jour*. Il est possible de suivre l'avancement du téléchargement avec la progression de l'arc de cercle blanc* 

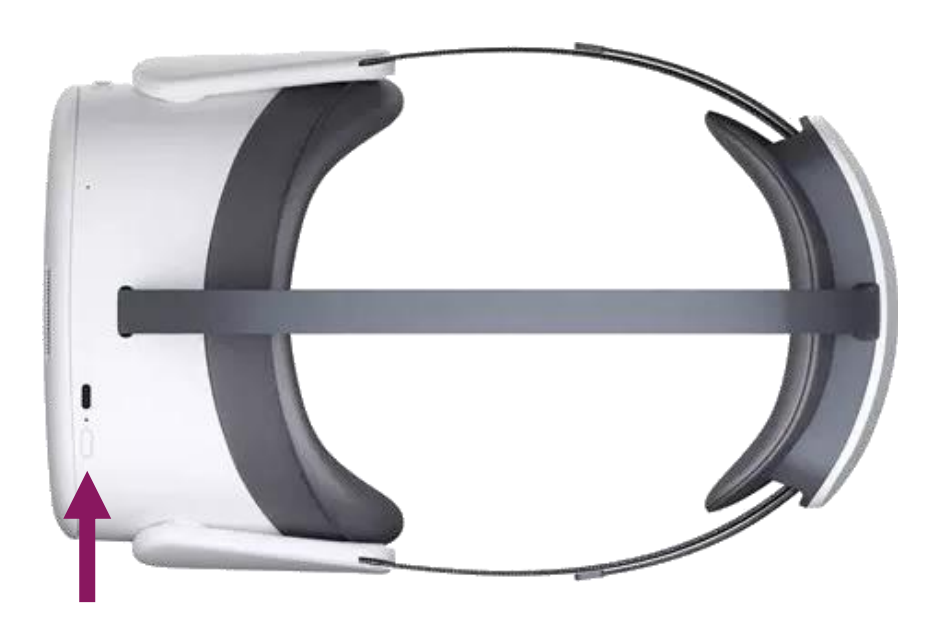

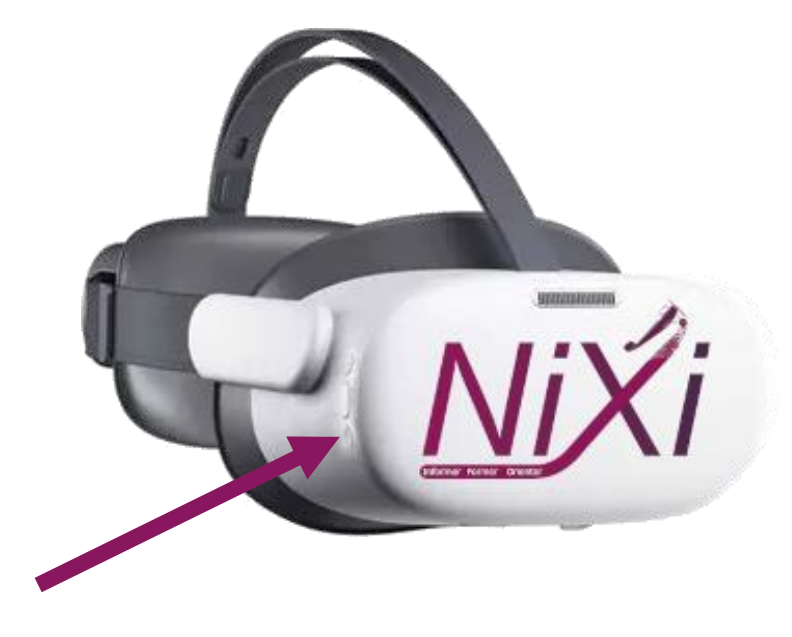

#### Démarrez le casque

*Cliquez sur le bouton Pico (le bouton du bas)* 

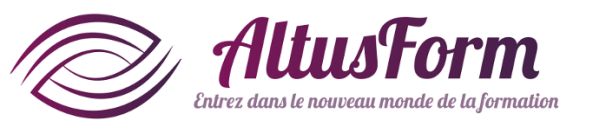

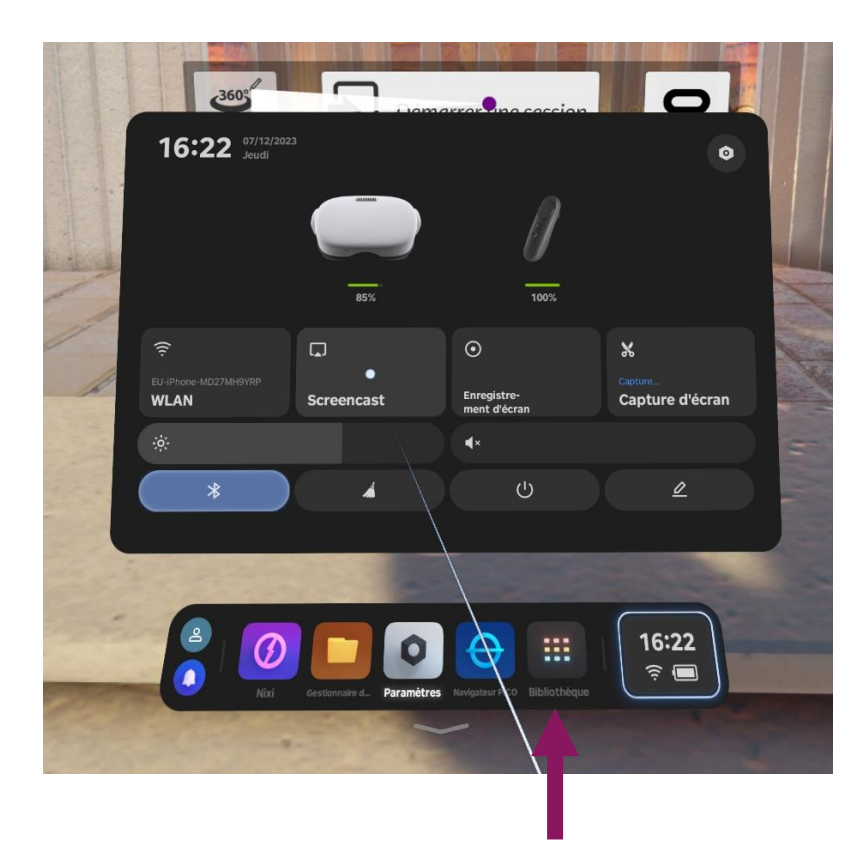

#### Cliquez sur Bibliothèque

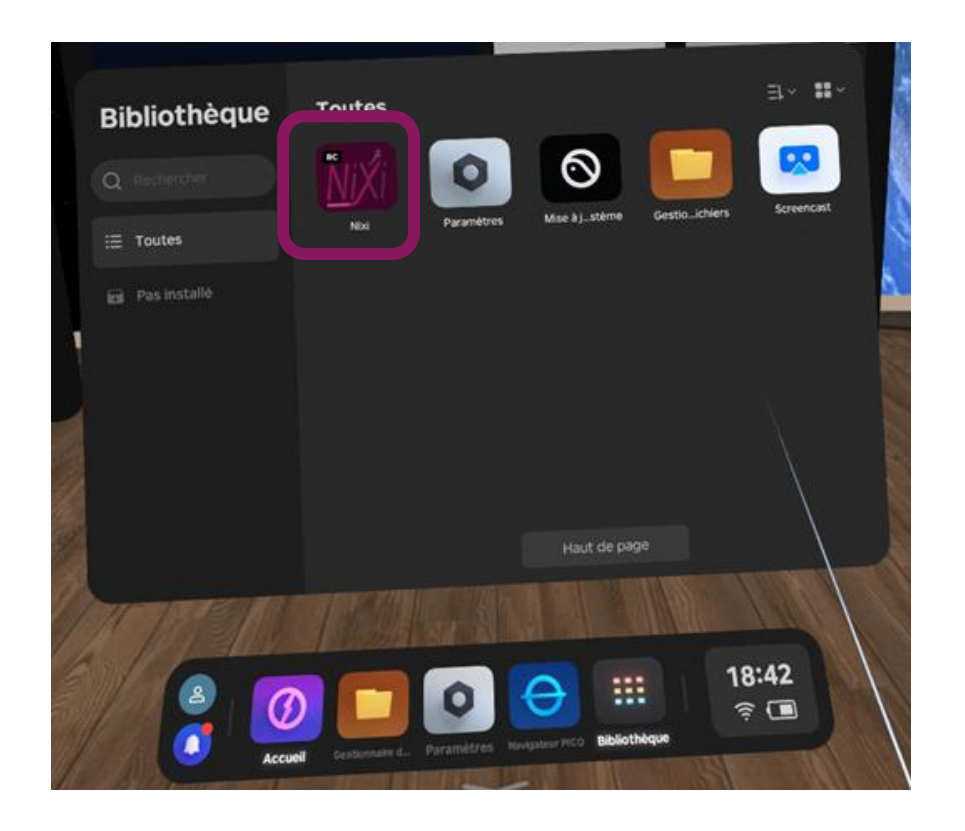

#### *Clic long sur* Nixi *puis sélectionnez* Désinstaller

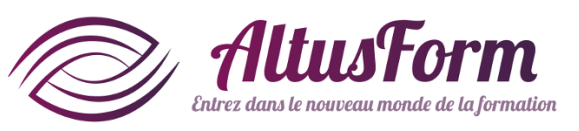

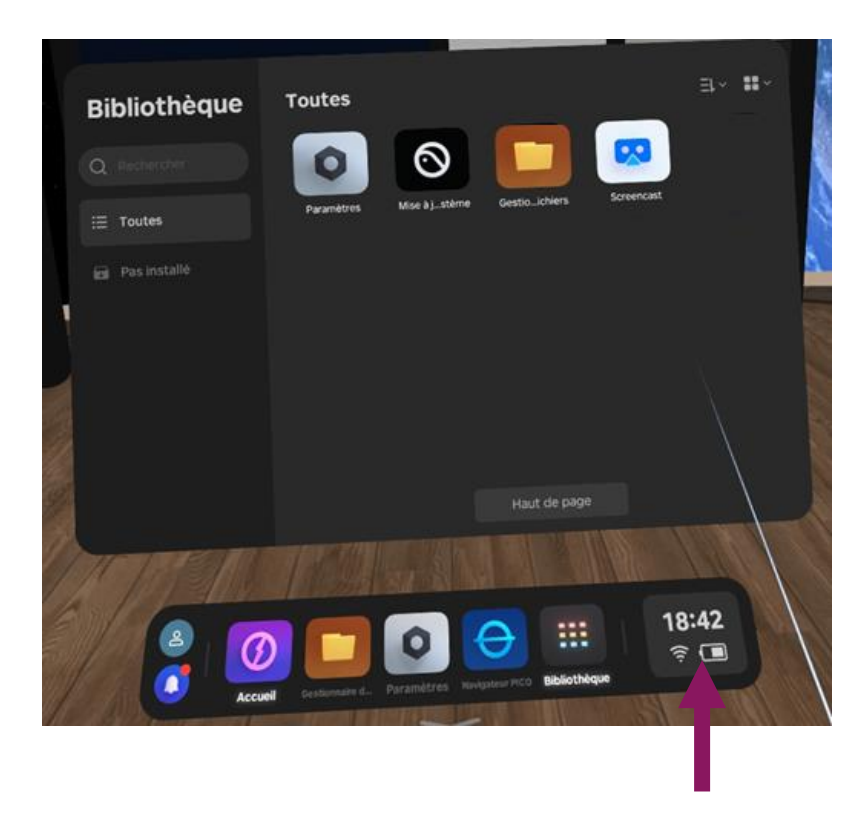

*Pour redémarrer le casque, cliquez sur l'heure* 

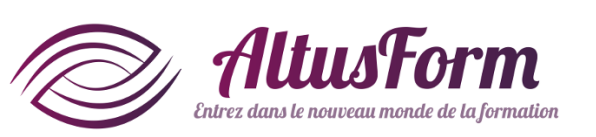

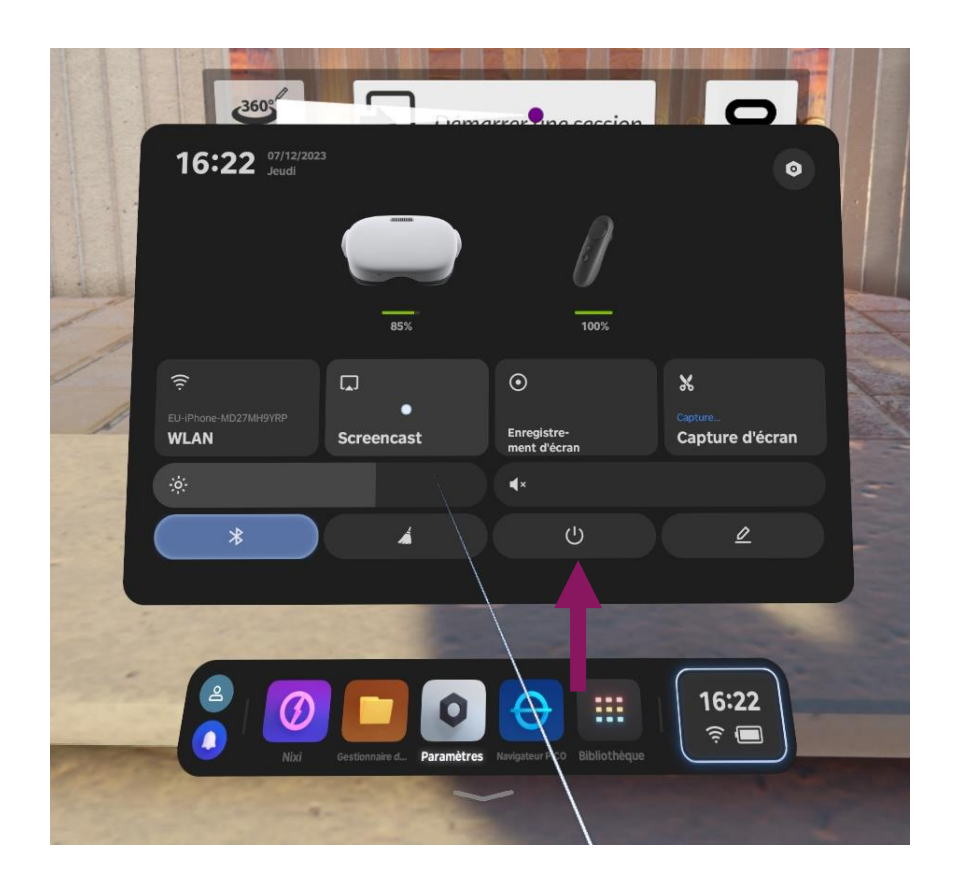

Puis cliquez sur le bouton et sélectionnez Redémarrer. Vous pouvez également éteindre le casque avec le bouton physique habituel et redémarrer le casque

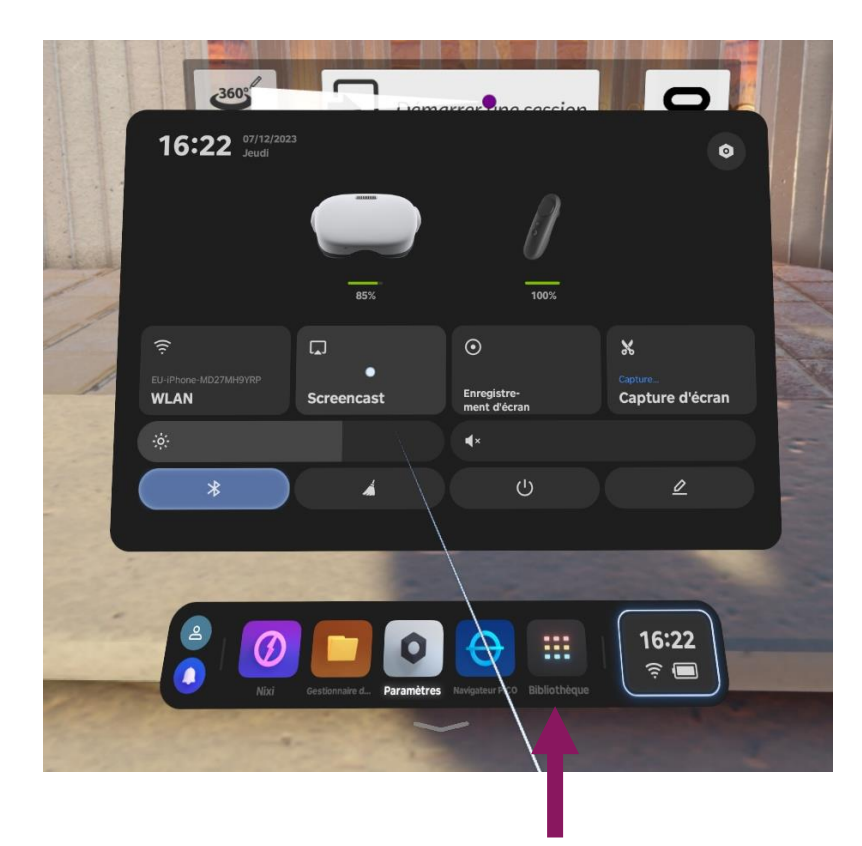

*Après le redémarrage du casque, cliquez sur* Bibliothèque

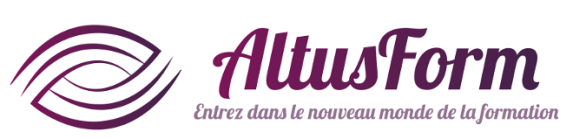

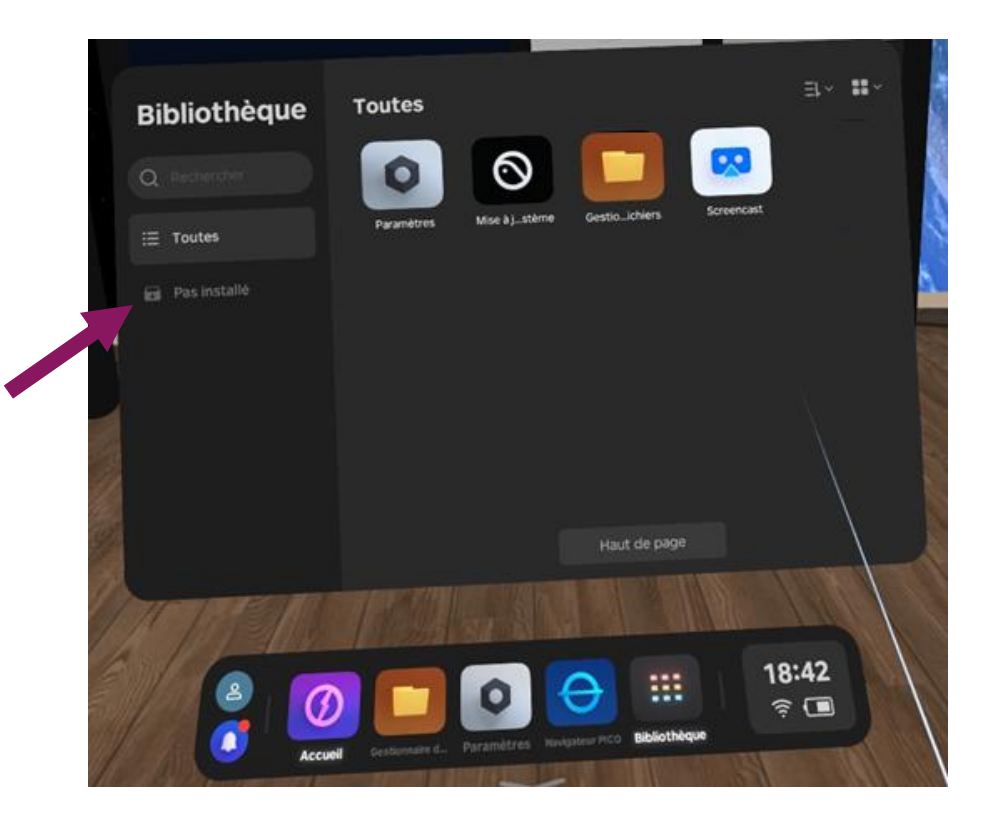

*Dans le bandeau latéral gauche, cliquez sur* Pas installé

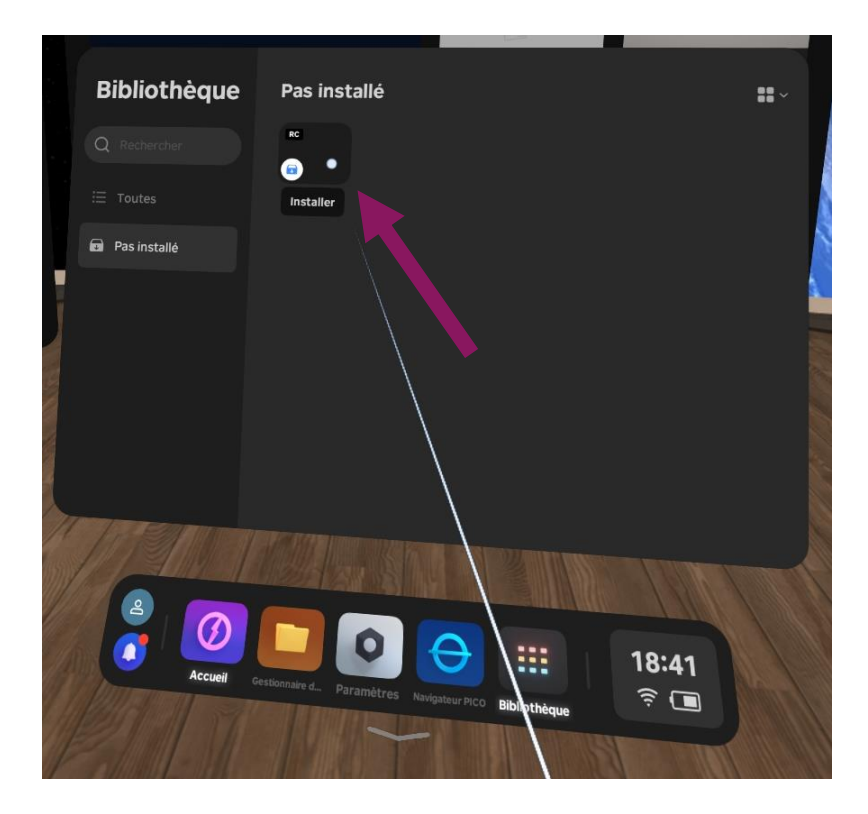

*Lancez l'installation de l'application (cliquez sur le rectangle noir avec RC). Pendant le processus de téléchargement, il est possible de suivre l'avancement avec la progression de l'arc de cercle blanc* 

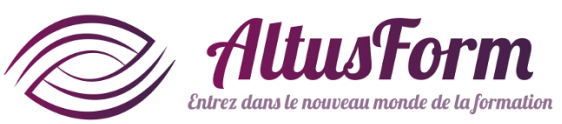

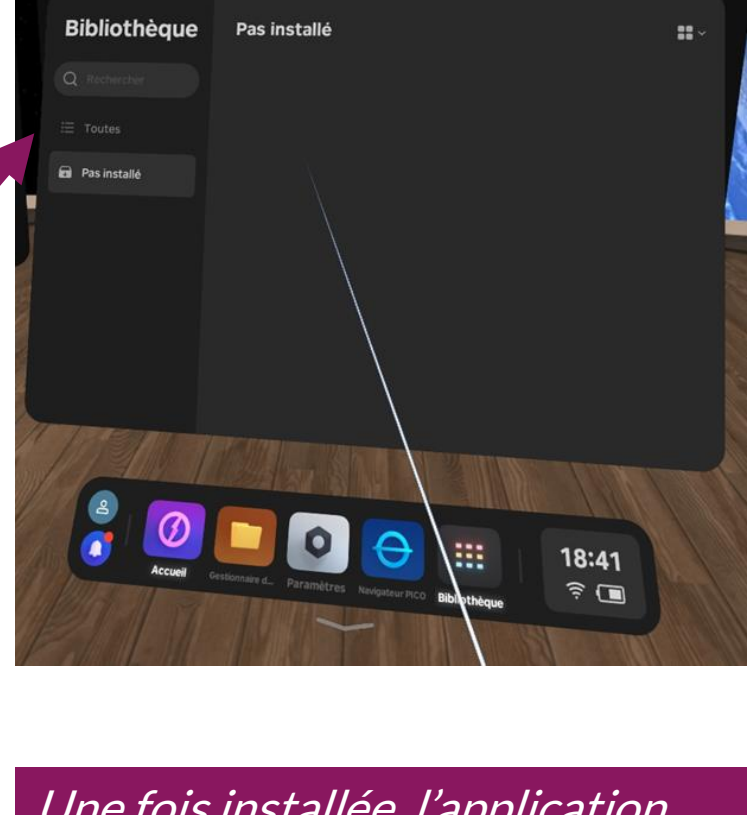

Une fois installée, l'application disparait de l'affichage en cours. Cliquez sur Toutes. Au premier lancement de l'application Nixi, vous devez autoriser l'accès aux données

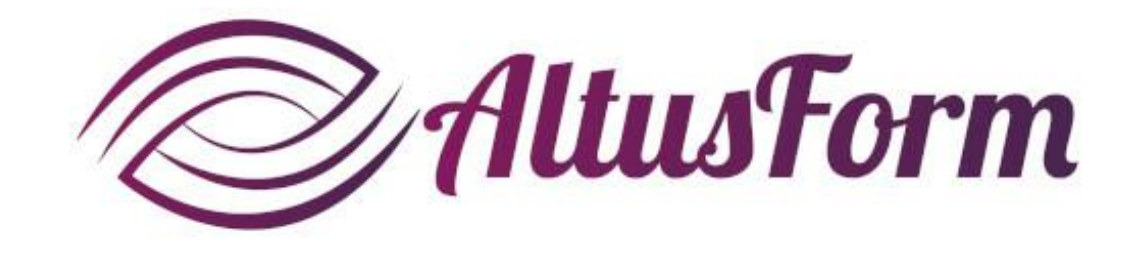

*vous souhaite un bon apprentissage !*